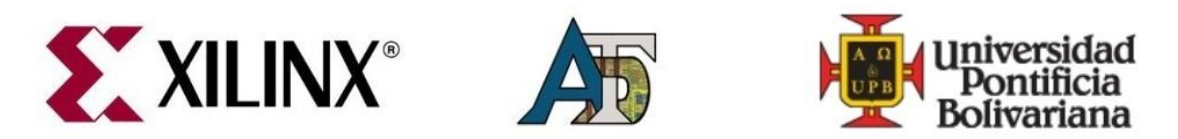

# PRACTICA Nº 4: Multiplexores de forma reducida

En la práctica basándonos en el ejemplo propuesto en la anterior presentación, utilizando los conceptos de multiplexores, se puede realizar la misma programación de una manera más fácil y reducida, pero sin olvidar los fundamentos de estos. En éste ejercicio se utilizaran los 8 led con su

### **Objetivos:**

- Identificar la cantidad de entradas que se van a utilizar y el número de bits que se van a obtener en las salidas.
- Visualizar en la FPGA el programa realizad de manera reducida para verificar que funcione igual al de la práctica anterior.
- Reforzar la programación en "ISE" junto con la conexión de los módulos de "Verilog" de cada ejercicio utilizando el instanciado.
- Aplicar este mismo método en la implementación de un display de 7 segmentos ánodo-común.

#### Requisitos:

- FPGA Xilinx Spartan 3A Starter Kit, con cable de alimentación y USB.
- Documentos de las prácticas anteriores
- Software instalado y licenciado

## Desarrollo de la práctica:

Para esta práctica es necesario tener el ejercicio de la práctica de multiplexores.

*En la plantilla anterior (Plantilla\_Spartan3A.zip) a utilizaremos para crear en nuevo archivo "Module Verilog".* 

| ISE Project Navigator (P.20131013) - C:\FPGA                                                                                                    | s\Semiilero_ADT\Plan                                                                 | tilla_Spartan3A\Plantil                                                              | lla_Spartan3                                       | A.xise - [Design Sur                         | nmary]      |                               | ×            |
|----------------------------------------------------------------------------------------------------|--------------------------------------------------------------------------------------|--------------------------------------------------------------------------------------|----------------------------------------------------|----------------------------------------------|-------------|-------------------------------|--------------|
| File Edit View Project Source Process Tools Window Layout Help                                                                                                    |                                                                                      |                                                                                      |                                                    |                                              |             |                               | E ×          |
|                                                                                                    |                                                                                      | a <b>π</b>    ¥                                                                      |                                                    |                                              |             |                               |              |
| Jesign Overview A                                                                                                    |                                                                                      |                                                                                      | TOP_PO                                             | NG Project Status                            |             |                               |              |
| View:                                                                                                    | Project File:                                                                        | Project File: Plantilla_Spartan3A.xise                                               |                                                    | Parser Errors:                               |             | No Errors                     |              |
| Hierarchy Module Level Utilization                                                                                                    | Module Name:                                                                         | TOP_PONG                                                                             | I                                                  | Implementation State:                        |             | nd Routed                     |              |
| xc3s700a-4fg484                                                                                                    | Target Device:                                                                       | xc3s700a-4fg484                                                                      |                                                    | • Errors:                                    |             |                               |              |
| 🔠 🔄 🔽 TOP_PONG (Plantilla_top.v)                                                                                                    | Product Version:                                                                     | ISE 14.7<br>Balanced                                                                 |                                                    | • Warnings:                                  |             |                               |              |
| instance_name - Ejerciciomuxil                                                                                                    | Design Goal:                                                                         |                                                                                      |                                                    | Routing Results:                             |             | All Signals Completely Routed |              |
| m with the state of the state of the state o                                                                                                    | Design Strategy:                                                                     | Xiinx Default (unlocked)<br>System Settings                                          |                                                    | Timing Constraints:                          |             |                               |              |
| 🔛 🗤 mux_1 (mux_1.v)                                                                                                    | Environment:                                                                         |                                                                                      |                                                    | Final Timing Score:                          |             | 0 (Timing Report)             |              |
| Translation Messages                                                                                                    |                                                                                      |                                                                                      |                                                    |                                              |             |                               |              |
| Place and Route Messages                                                                                                    |                                                                                      | D                                                                                    | evice Utilizatio                                   | on Summary                                   |             | E.                            | -1           |
| Timing Messages  Bitgen Messages                                                                                                    | Logic Utilization                                                                    |                                                                                      | Used                                               | Available                                    | Utilization | Note(s)                       |              |
| No Processes Running All Implementation Messages                                                                                                    | Number of 4 input LUTs                                                               |                                                                                      |                                                    | 6 11,77                                      | 1%          |                               |              |
| Processes: TOP_PONG                                                                                                    | Number of occupied Slices                                                            |                                                                                      |                                                    | 3 5,88                                       | 8 1%        |                               | -            |
| Design Summary/Reports                                                                                                    | Number of Slices containing only related logic                                       |                                                                                      |                                                    | 3                                            | 3 100%      | 5                             | -            |
| Design Utilities Design Properties Design Properties Design Properties                                                                                                    | Number of Slices containing unrelated logic                                          |                                                                                      |                                                    | 0                                            | 3 0%        | 5                             |              |
| View Command Line Log Optional Design Summary Contents                                                                                                    | Total Number of 4 input LUTs                                                         |                                                                                      |                                                    | 6 11,77                                      | 16 1%       |                               | -            |
| View HDL Instantiation Te Show Clock Report                                                                                                    | Number of bonded IOBs                                                                |                                                                                      |                                                    | 108 37                                       | 2 29%       |                               |              |
| User Constraints Sow Failing Constraints Sow Failing Constraints Sow Failing Constraints                                                                                                    | Average Fanout of Non-Clock Nets                                                     |                                                                                      | 1 1                                                | 0.45                                         |             |                               | -            |
| Comparison  Comparison  Compariso                                                                                                    | 2                                                                                    |                                                                                      |                                                    |                                              |             |                               | _            |
| Configure Target Device                                                                                                    |                                                                                      |                                                                                      | Performance                                        | Summary                                      |             | F-                            | -            |
|                                                                                                    |                                                                                      |                                                                                      |                                                    | 1                                            | 1           |                               | <b>-</b>   ~ |
| 🖌 Start 🔍 Design 🕕 Files 🚺 Libranes 🚬 Design Su                                                                                                    | ummary                                                                               |                                                                                      |                                                    |                                              |             |                               |              |
| Console                                                                                                    |                                                                                      |                                                                                      |                                                    |                                              |             | + □                           | 19 ×         |
| (J.INFO:FrojectMgmt - Parsing design hierarchy completed successfully,<br>(J.INFO:HDLComplet:1845 - Analyzing Verilog file "C:/FPGAs/Semillero<br>(J.INFO:HDLComplet:1845 - Analyzing Verilog file "C:/FPGAs/Semillero<br>(J.INFO:HDLComplet:1845 - Analyzing Verilog file "C:/FPGAs/Semillero<br>(J.INFO:HDLComplet:1845 - Analyzing Verilog file "C:/FPGAs/Semillero<br>(J.INFO:HDLComplet:1845 - Analyzing Verilog file "C:/FPGAs/Semillero<br>(J.INFO:HDC:PFCAs/Semillero<br>(J.INFO:FFC)=FCAs/Semillero<br>(J.INFO:FFC)=FCAs/Semillero<br>(J.INFO:FFC)=FCAs/Semillero<br>(J.INFO:FFC)=FCAs/Semillero<br>(J.INFO:FFC)=FCAs/Semillero<br>(J.INFO:FFC)=FCAs/Semillero<br>(J.INFO:FFC)=FCAs/Semillero<br>(J.INFO:FFC)=FCAs/Semillero<br>(J.INFO:FFC)=FCAS/Semillero<br>(J.INFO:FFC)=FCAS/Semillero<br>(J.INFO:FFC)=FCAS/Semillero<br>(J.INFO:FFC)=FCAS/Semillero<br>(J.INFO:FFC)=FCAS/Semillero<br>(J.INFO:FFC)=FCAS/Semillero<br>(J.INFO:FFC)=FCAS/Semillero<br>(J.INFO:FFC)=FCAS/Semillero<br>(J.INFC)=FCAS/Semillero<br>(J.INFC)=FCAS/Semillero | ADT/Plantilla_Spar<br>ADT/Plantilla_Spar<br>ADT/Plantilla_Spar<br>ADT/Plantilla_Spar | tan3A/Ejerciciomux<br>tan3A/Plantilla_to<br>tan3A/mux2_1.v" in<br>tan3A/mux_1.v" int | i8.v" into<br>p.v" into<br>to library<br>o library | library work<br>library work<br>work<br>work |             |                               | ^            |
| Launching Design Summary/Report Viewer                                                                                                    |                                                                                      |                                                                                      |                                                    |                                              |             |                               |              |

#### Abrimos el programa "Xilinx Spartan 3A" y procederemos a realizar la práctica.

Una vez abierto la plantilla procedemos a crear un nuevo archivo en el "TOP\_PONG" en el cual damos "click" derecho. (Ver imagen)

| > ISE Project Navigator (P.20131013) - C.\FPGAs\Semiilero_ADT\Plantilla_Spartan3A\Plantilla_Spartan3A.xise - [Design Summary] – 🗖 💌                                                                                                    |                                   |                           |                                                 |                       |             |                               |     |  |  |
|----------------------------------------------------------------------------------------------------|-----------------------------------|---------------------------|-------------------------------------------------|-----------------------|-------------|-------------------------------|-----|--|--|
| 📱 File Edit View Project Source Process Tools Window Layout Help                                                                                                    |                                   |                           |                                                 |                       |             |                               |     |  |  |
| □ 🖓 I 🖉 🖉 🖉 🖉 🖉 🖉 🖉 💌 🔄 🔜 🐼 スローン 🖉 🖉 🖉 🖉 🖉 🖉 🖉 🖉 🖉                                                                                                    |                                   |                           |                                                 |                       |             |                               |     |  |  |
| Design ↔ □ ₽ × 👩 🖨 Design Overview ^                                                                                                    | TOP_PONG Project Status           |                           |                                                 |                       |             |                               |     |  |  |
| View:                                                                                                    | Project File:                     | Plantila_Spartan3A.xise   | Pa                                              | rser Errors:          | No Erro     | s                             |     |  |  |
| I Hierarchy Module Level Utilization                                                                                                    | Module Name:                      | TOP_PONG                  | Im                                              | Implementation State: |             | Placed and Routed             |     |  |  |
| Plantilla_Spartan3A                                                                                                    | Target Device:                    | xc3s700a-4fg484           |                                                 | • Errors:             |             |                               |     |  |  |
| 🔒 🖸 🖸 TO 📑 Na Contraction of the Contraction of the Contraction of | Product Version:                  | ISE 14.7                  |                                                 | • Warnings:           |             |                               |     |  |  |
| In: New Source  Static Timing  Trop and Warning                                                                                                    | Design Goal:                      | Balanced                  |                                                 | Routing Results:      |             | All Signals Completely Routed |     |  |  |
| mux2 C Auto co                                                                                                    | Design Strategy:                  | Xilinx Default (unlocked) | Xilinx Default (unlocked) • Timing Constraints: |                       | 5:          |                               |     |  |  |
| mux_1 Add Copy of Source                                                                                                    | Environment:                      | System Settings           |                                                 | Final Timing Score:   |             | 0 (Timing Report)             |     |  |  |
| Open Translation Messages                                                                                                    |                                   |                           |                                                 |                       |             |                               |     |  |  |
| Remove Remove Place and Route Messages                                                                                                    | Remove A Place and Route Messages |                           |                                                 |                       |             |                               |     |  |  |
| < Manual Compile Order Timing Messages                                                                                                    | Logic Utilization                 | Dev                       | Ucod                                            | Available             | Utilization | Hete/s)                       | 1-1 |  |  |
| No Processes R Set as Top Module                                                                                                    | Number of Ainput LUTS             |                           | USEU                                            | 4 11 776              | 10          | noce(s)                       | _   |  |  |
| Processes TOP P SmartGuide Detailed Reports                                                                                                    | Number of occupied Slices         |                           |                                                 | 3 5.999               | 10          | °                             |     |  |  |

Una vez realizado este paso nos aparece una ventana pequeña en la cual no va a pedir el tipo de archivo que vamos a crear y el nombre que le vamos a poner.

Entonces elegimos la opción "Verilog Module" como se muestra en la gráfica a continuación, para crear un módulo verilog, y lo llamaremos "multiplexreducido" en el cual vamos a realizar la correspondiente programación.

| ISE Project Naviga                                                                                                    | ator (P.20131013) - C:\FPGAs\Semiilero_ADT                                                                                                    | \Plantilla_Spartan3A\Plantilla_Spartan3A.xise -                     | Plantilla_top.v] _ 🗆 🗙                      |
|----------------------------------------------------------------------------------------------------|----------------------------------------------------------------------------------------------------|---------------------------------------------------------------------|---------------------------------------------|
| Ealit View Project Source Process iools Window                                                                                                    | Layout Help                                                                                                    | > z 🗶 💡                                                             | <u> </u>                                    |
| Design     ↔ □ ♂ X     €     21     modify       If     Vew: ○ 锁 Implementation ● 愛 Smulation     22     23       If     Heinarchy     □     24     24       If     Heinarchy     □     25     24       If     Heinarchy     □     26     27       If     □     x23700a-ffq484     27     28       If     ○     YOP_PONG (Plantilla_top.v)     □     28       If     ○     Ymun2_1 (mu2_1.v)     4     30       If     ○     Ymun2_1 (mu2_1.v)     31     31 | ule TOP_PONG (CLK_SOM, vga_h_sync, vg<br>NORTH,<br>SOUTH,<br>ROT_A,<br>ROT_B,<br>ROT_CENTER,<br>New Sc<br>Celet Source Type<br>Select Source Type<br>Select source type, file name and its location.                                           |                                                                     |                                             |
| 32 32   No Processes Running 34   Processes: TOP_PONG 36   Sim Simulator 37   Behavioral Check Syntax 39   Simulate Behavioral Model 41   1 42   1 44   4 47                                                                                                    | BMM File ChipScope Definition and Connection File Implementation Constraints File IP (CORE Generator & Architecture Wizard) MeM File Schematic Schematic Verilog Module Verilog Test Fixture VHDL Module VHDL Module VHDL Vackage VHDL Package | File name:<br>Location:<br>C:\FPGAs\Semilero_ADT\Plantila_Spartan3A | , v                                         |
| Concole                                                                                                    | See Embedded Processor                                                                                                    |                                                                     |                                             |
| Launching ISim simulation engine GUI<br>"C:/FPGAs/Semilero_ADT/Plantilla_Spartan3A/E<br>ISim simulation engine GUI launched successfu<br>Process "Simulate Behavioral Model" completed                                                                                                    | More Info                                                                                                    | Add to project                                                      | GAs/Semiilero_ADT/Plantilla_Spartan3A/Ejerc |
| Console Perors Add a new source to the project                                                                                                    |                                                                                                    |                                                                     | Ln 21 Col 1 Verilog                         |

Luego nos aparecerá una ventada del programa, en el cual vamos a definir los argumentos de entrada del módulo, además de un bus de tres switches definidos como "[2:0]sw" y un bus de salidas definido como "[7:0]". Seguidamente procederemos a asignar el valor de las salidas preguntando la posición donde en que estén cada el bus de switches, y si se cumple esa posición entonces definir una salida de ocho bits correspondiente a la definidas en la práctica anterior. (Ver imagen)

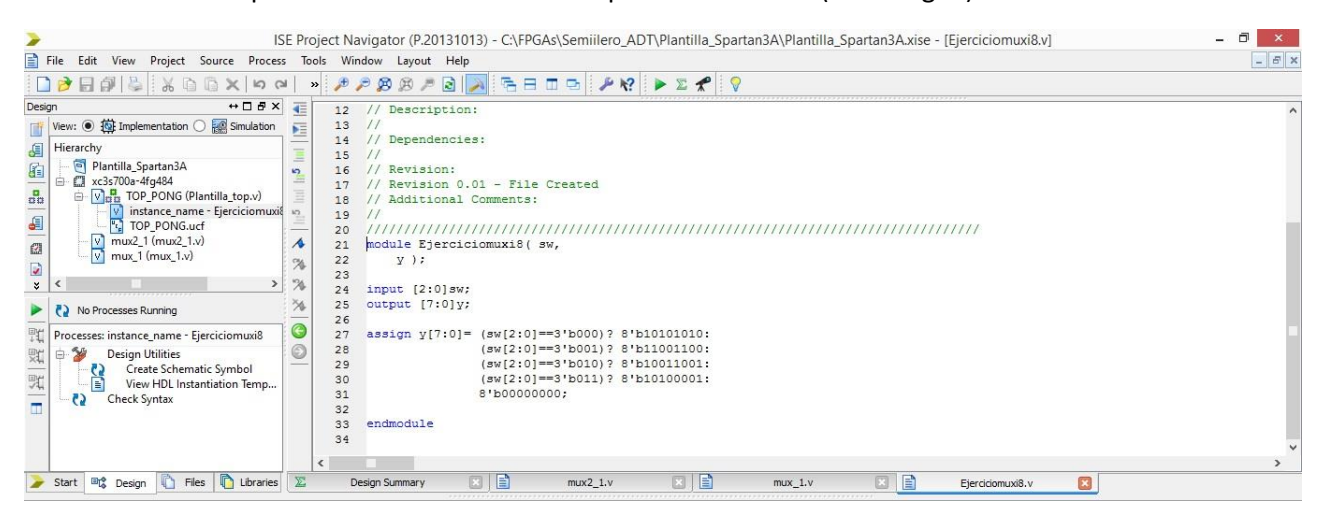

Después de haber realizado el programa, al igual que en las prácticas anteriores se necesita crear una instanciación, y para ello le damos "click" en el módulo que creamos y escogemos la opción de "View HDL Intantation Template", le damos doble "click" y esperamos a que nos abra la instanciación del programa que acabamos de crear, seguidamente copiamos esa instanciación.

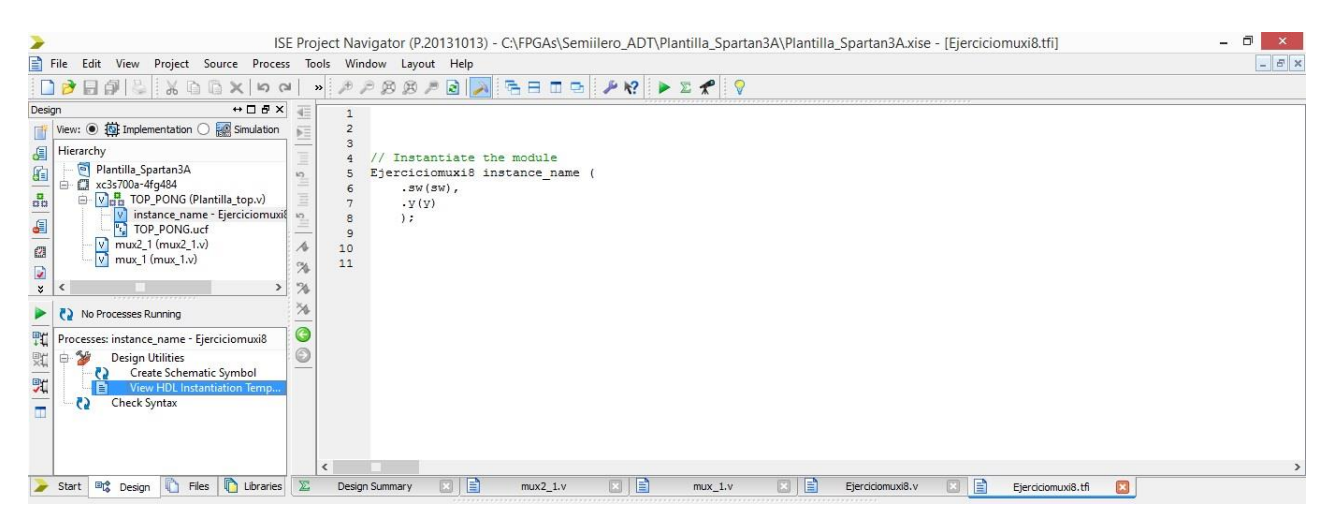

Ya realizado el procedimiento anterior, nos vamos al "TOP\_PONG" y le damos doble "click" para que nos abra la plantilla principal y nos dirigimos al final del programa y allí pegamos la instanciación copiada previamente, como se aprecia en la siguiente imagen.

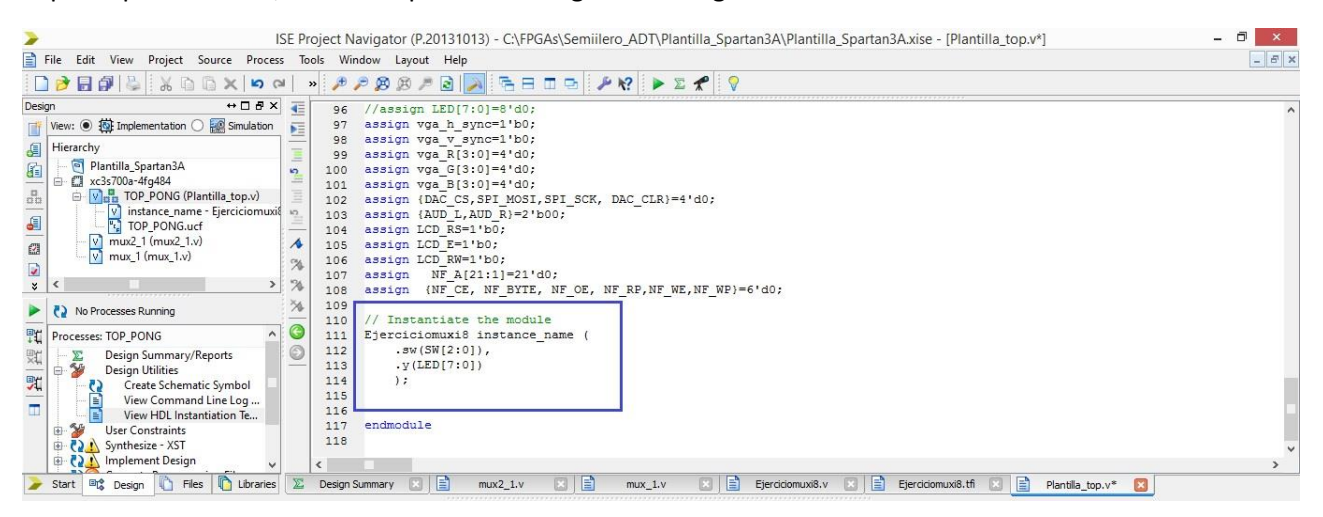

A continuación realizamos el procedimiento de verificación sintáctica del programa como lo hemos ido realizando en las prácticas anteriores, el cual una vez completado exitosamente lo podemos generar y cargar en la FPGA.

| Image: No Processes Running   109<br>110   109<br>110   110     Processes TOP_PONG   110   111   Ejercicionuxi8 instance_name (<br>112   112     Image: New Command Line Log<br>View HDL Instantiation Te<br>User Constraints   112   .sw(SW(2:01)),<br>113   .v(ED[7:0])     Image: Non-Section Section Sectio |                      |
|----------------------------------------------------------------------------------------------------|----------------------|
| ≽ Start 📲 Design 🚺 Files 🖺 Libraries 😰 Design Summary (Synthesized) 🗶 📄 mux2_1.v 🛛 🚔 mux_1.v 💟 🚔 Ejercidomuxi8.v 💟 🚔 Ejercidomuxi8.ti 💟 🚔 Plantia_top.v 😫                                                                                                    | 2                    |
| Console                                                                                                    | ⇔⊡∄×                 |
| Minimum input arrival time before Glock: No path found<br>Maximum output required time after clock: No path found<br>Maximum combinational path delay: 7.288ns                                                                                                    | ^                    |
| Process "Synthesize - XSI" completed successfully                                                                                                    | v                    |
| Console O Frrors A Warnings A Find in Files Results                                                                                                    |                      |
|                                                                                                    | Ln 115 Col 1 Verilog |

Por seguridad es recomendable realizar la simulación antes de conectar la FPGA, para revisar que el programa esté funcionando correctamente y en caso contrario realizar una revisión, determinar el error y proceder a realizar el debido ajuste. Para ello activamos el botón de "Simulation", le damos "click" en el módulo creado y luego en "Behavioral Check Syntax" para que verifique que esté escrito bien la sintaxis del programa, para luego darle doble "click" en "Simulate Behavioral Model" para que genere la simulación.

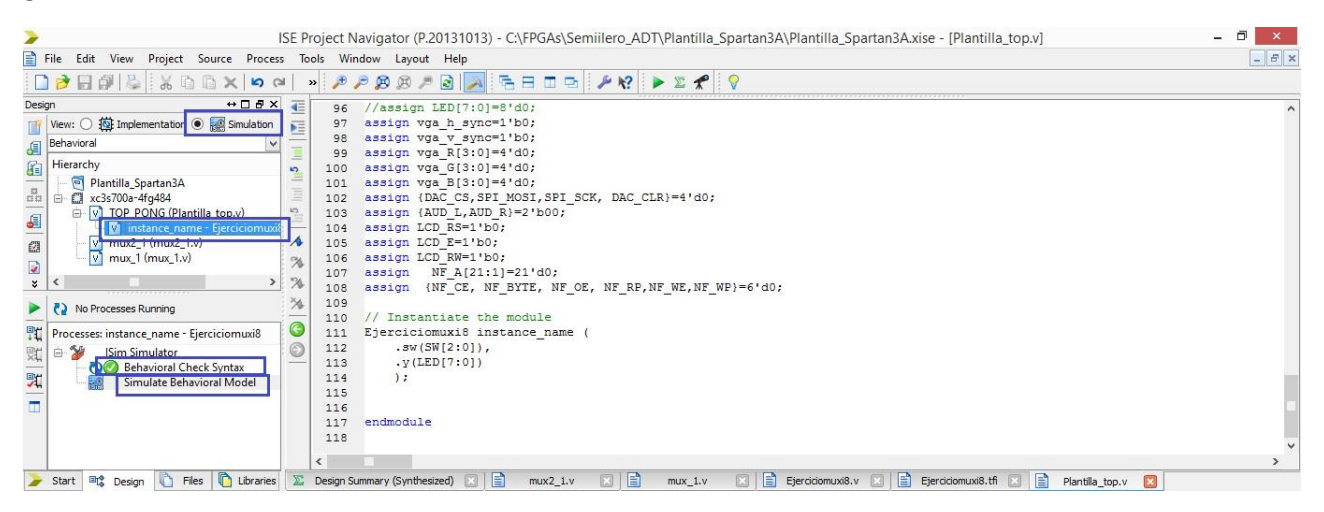

Luego nos aparecerá un programa encargado de hacer la simulación, donde aparecerá los buses de entrar y salida que creamos. Para comprobar que nos delui resultado que esperamos, necesitamos forzar las entrada que serán los "switches", como ya lo hemos hecho en las prácticas anteriores, le damos "click" derecho en los "switches" y escogemos la opción de "force constant", y como estamos trabajando en el sistema binario la dejamos ahí e introducimos una entrada, oprimimos en "Apply" y "Ok".

|                                                                        |                                                             |                                                  |                               |            |              |            |             | 1,000,000 ps |
|------------------------------------------------------------------------|-------------------------------------------------------------|--------------------------------------------------|-------------------------------|------------|--------------|------------|-------------|--------------|
| Name                                                                   | Value                                                       | 1999,99                                          | 5 ps                          | 999,996 ps | 999,997 ps   | 999,998 ps | 1999,999 ps | 1,000,000 ps |
| <b>Sw</b> [2:0]                                                        | ZZZ                                                         |                                                  |                               |            | ZZZ          |            |             |              |
| 🕨 📑 y[7:0]                                                             | XXXXXXX                                                     |                                                  |                               |            | XXXXXXXXXXXX |            |             |              |
|                                                                        |                                                             |                                                  |                               |            |              |            |             |              |
| 755                                                                    | Force Selected                                              | d Signal                                         | ? ×                           |            |              |            |             |              |
| Enter parameter<br>value. Assignme<br>previously applie<br>overridden. | rs below to force<br>ents made from v<br>ed constant or clo | the signal to<br>vithin HDL co<br>ock force will | a constant<br>de or any<br>be |            |              |            |             |              |
| Signal Name:                                                           |                                                             | /Ejerciciomu                                     | ixi8/sw                       |            |              |            |             |              |
| Value Radix                                                            |                                                             | Binary                                           | ~                             |            |              |            |             |              |
| Force to Value:                                                        |                                                             | 000                                              |                               |            |              |            |             |              |
| Starting at Time Of                                                    | fset:                                                       | 0                                                |                               |            |              |            |             |              |
| Cancel after Time C                                                    | Offset:                                                     |                                                  |                               |            |              |            |             |              |
| OK                                                                     | Cancel                                                      | Analu                                            | Hala                          | 1          |              |            |             |              |
| UK                                                                     | Cancel                                                      | Арріу                                            | neip                          |            |              |            |             | >            |

Escogemos la opción de ejecutar en un determinado tiempo, como se observa a continuación, y observamos que nos dio la respuesta esperada, en cierto intervalo de tiempo.

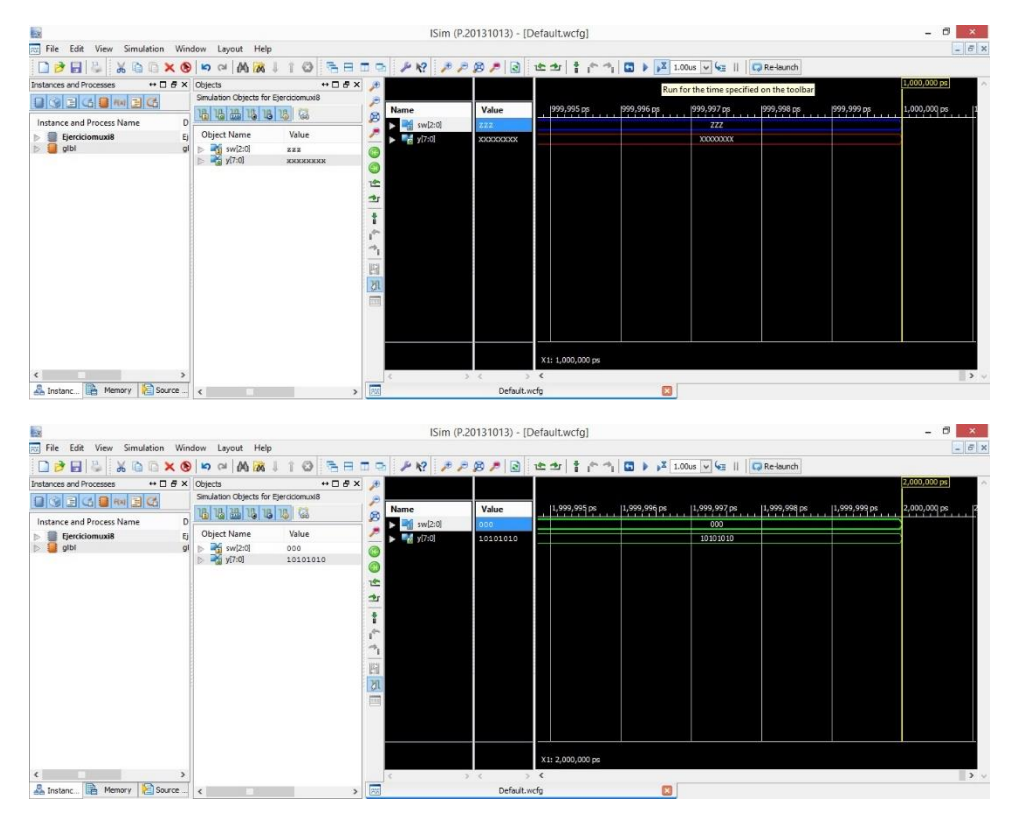

Una vez realizada la simulación podemos proceder a comprobar realmente el programa, conectando la FPGA y descargándole el programa.